# 網址 LiveABC備課棧請至 <u>tg.liveabc.com</u>。

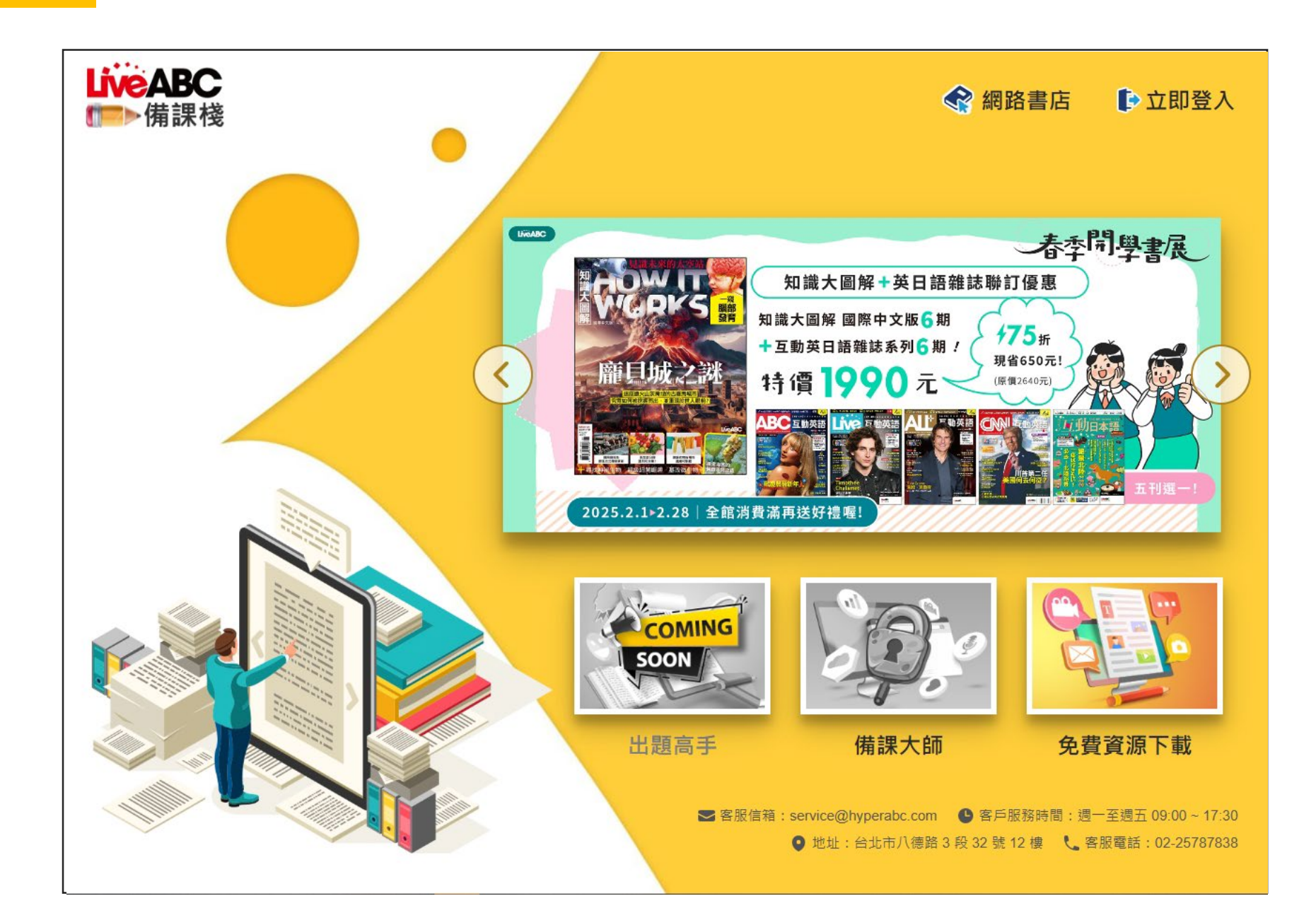

## 免費資源 未註冊(登入)前・網站提供免費資源下載

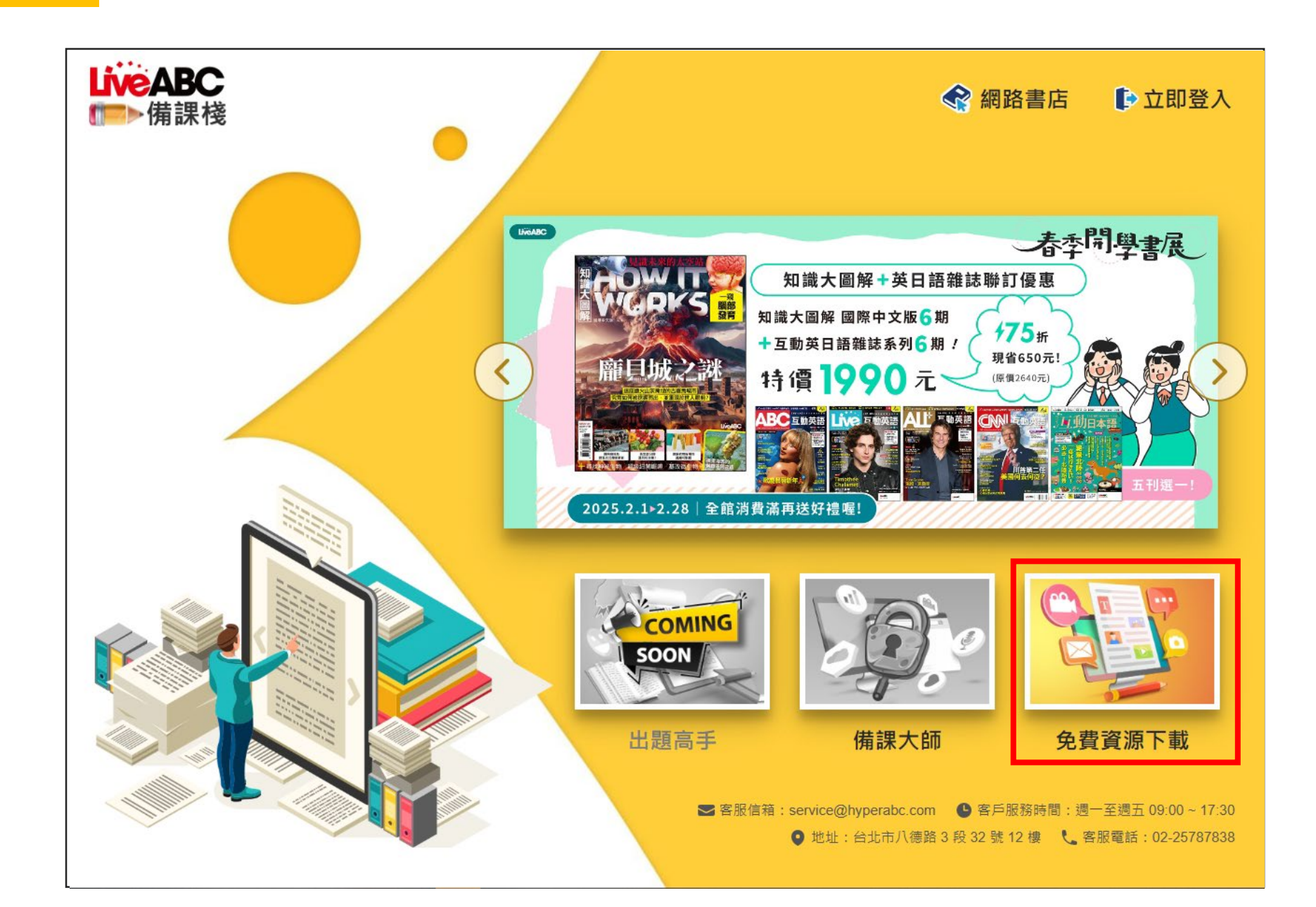

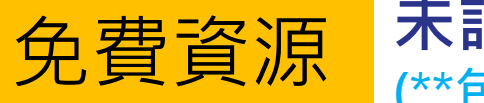

#### 未註冊(登入)前,網站提供免費資源下載 (\*\*包括MP3音檔、教學資源、課本文法搭配對照表、雜誌內容PDF及電視教學連結)

| <b>LiveABC</b><br>●●備課棧 | 免費資源下載                                                    | 😪 網路書店 🕞 立即登入 |
|-------------------------|-----------------------------------------------------------|---------------|
|                         |                                                           |               |
| 雜誌館                     | 雜誌 ● ABC 互動英語 ○ Live 互動英語 ○ ALL+ 互動英語                     |               |
| 校園專用書                   |                                                           |               |
| 大專院校用書                  |                                                           | 000           |
| 門市叢書                    | 2025年2月         2025年1月         2024年12月         2024年11月 | 2024年10月 顯示更多 |
| 下載區                     |                                                           |               |
|                         | <b>類別</b> • 備課資源(原光碟) ○ 電視教學                              |               |
|                         | <b>項目</b> □ MP3音檔 □ 延伸教學資源 □ 課本文法搭配對照表                    |               |
|                         |                                                           |               |
|                         |                                                           |               |
|                         |                                                           |               |
|                         |                                                           |               |
|                         |                                                           |               |
|                         |                                                           |               |

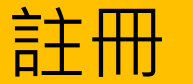

點擊右上方【立即登入】後,點選【註冊】建立帳號。

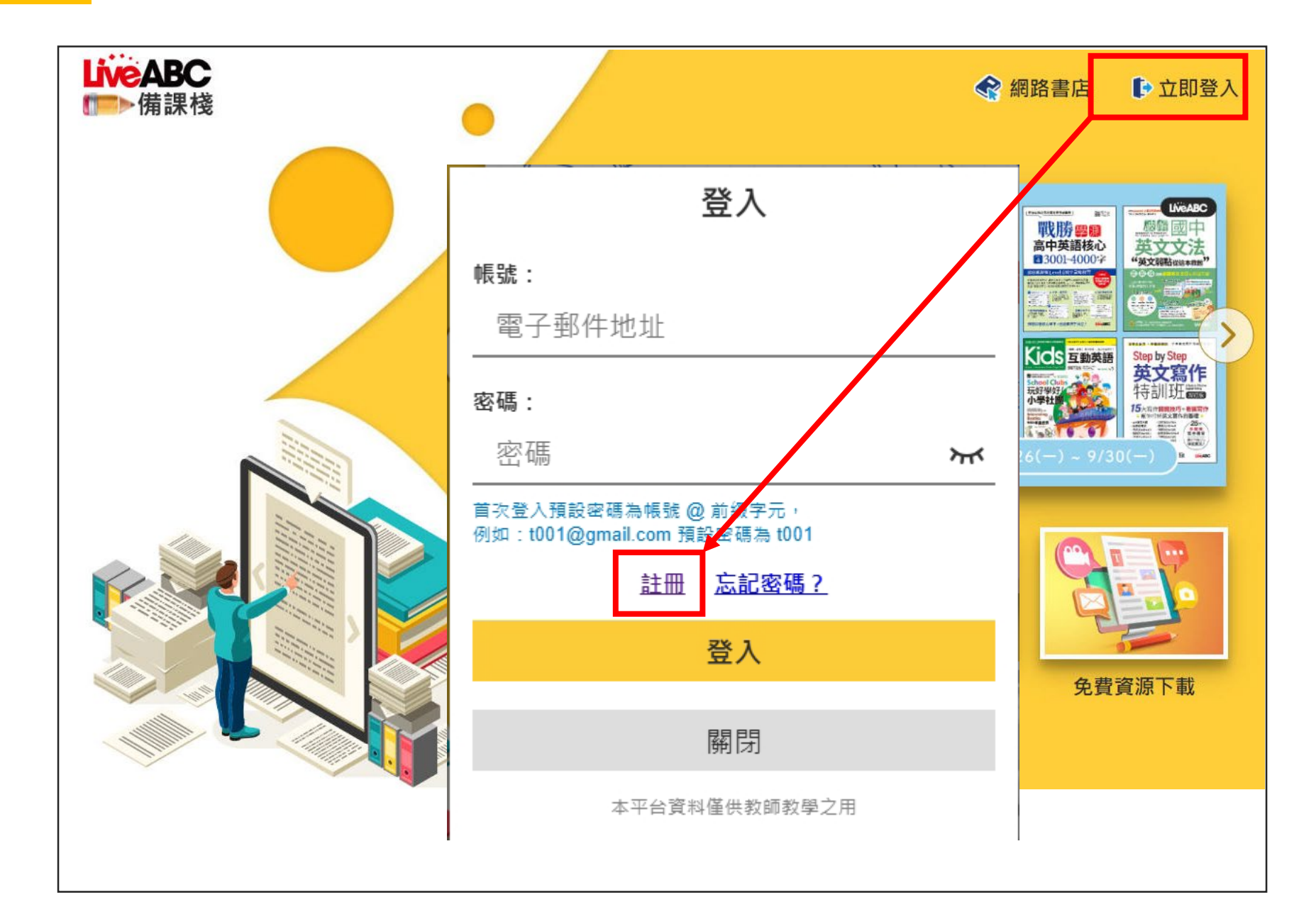

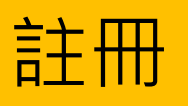

請依序選擇您所任教的地區、學校、學校業務代表及學校金鑰代碼(共10碼) (\*\*金鑰請洽學校業務代表)。

| LiveABC<br>●●備課棧 |                                                                                                    | 😪 網路書店 | 立即登入 |
|------------------|----------------------------------------------------------------------------------------------------|--------|------|
|                  | 註冊                                                                                                    |        |      |
|                  | 依序選擇您的學校區域、學校名稱及業務代表           地區         ~           學校         ~           學校         ~           業務代表         ~<br><br><br><br> |        |      |
|                  | 關閉                                                                                                    |        |      |

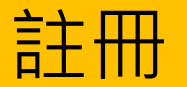

### 註冊成功・開始使用備課棧

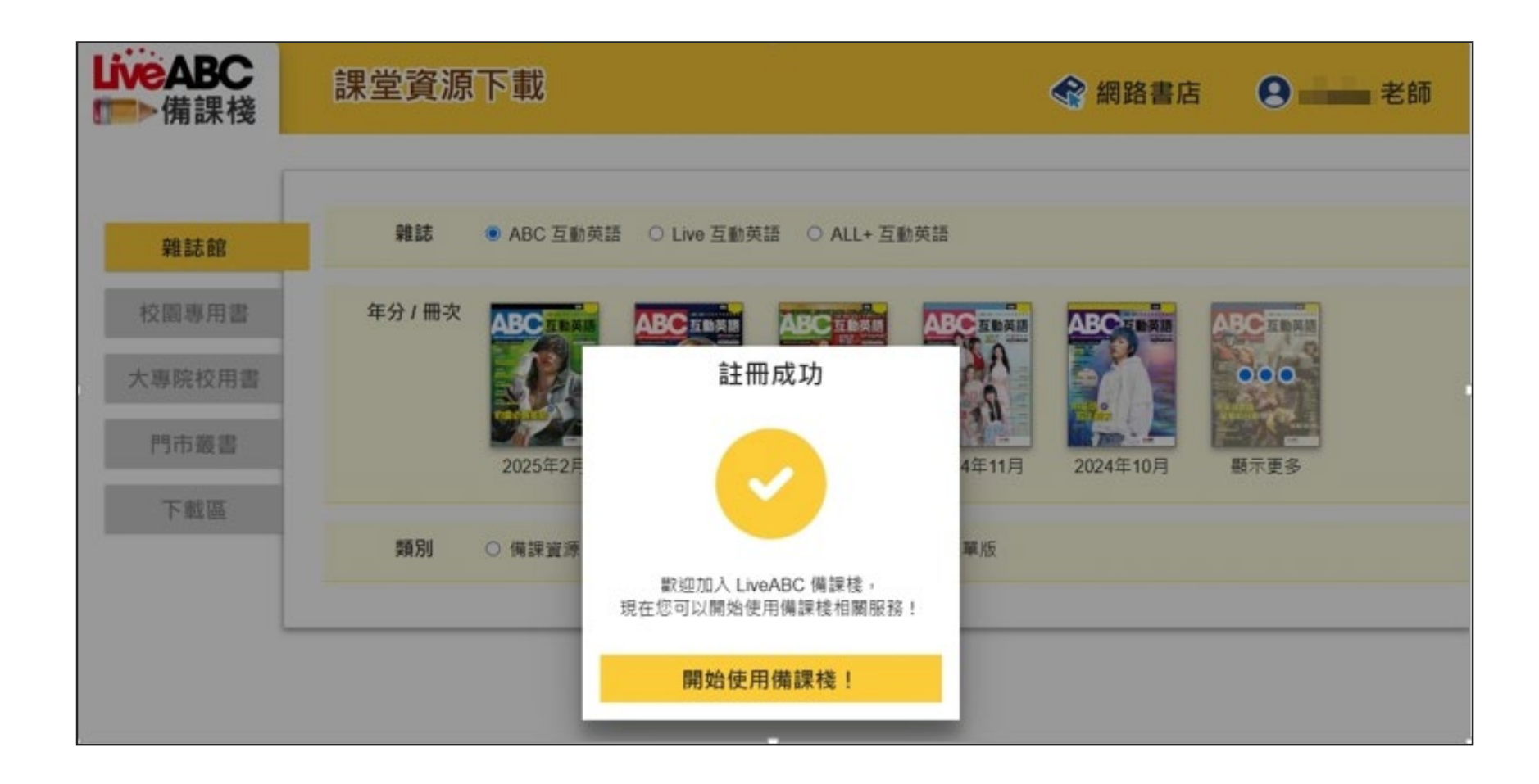

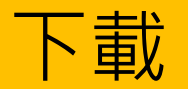

### 依序選擇所需要的檔案線上檢閱或下載

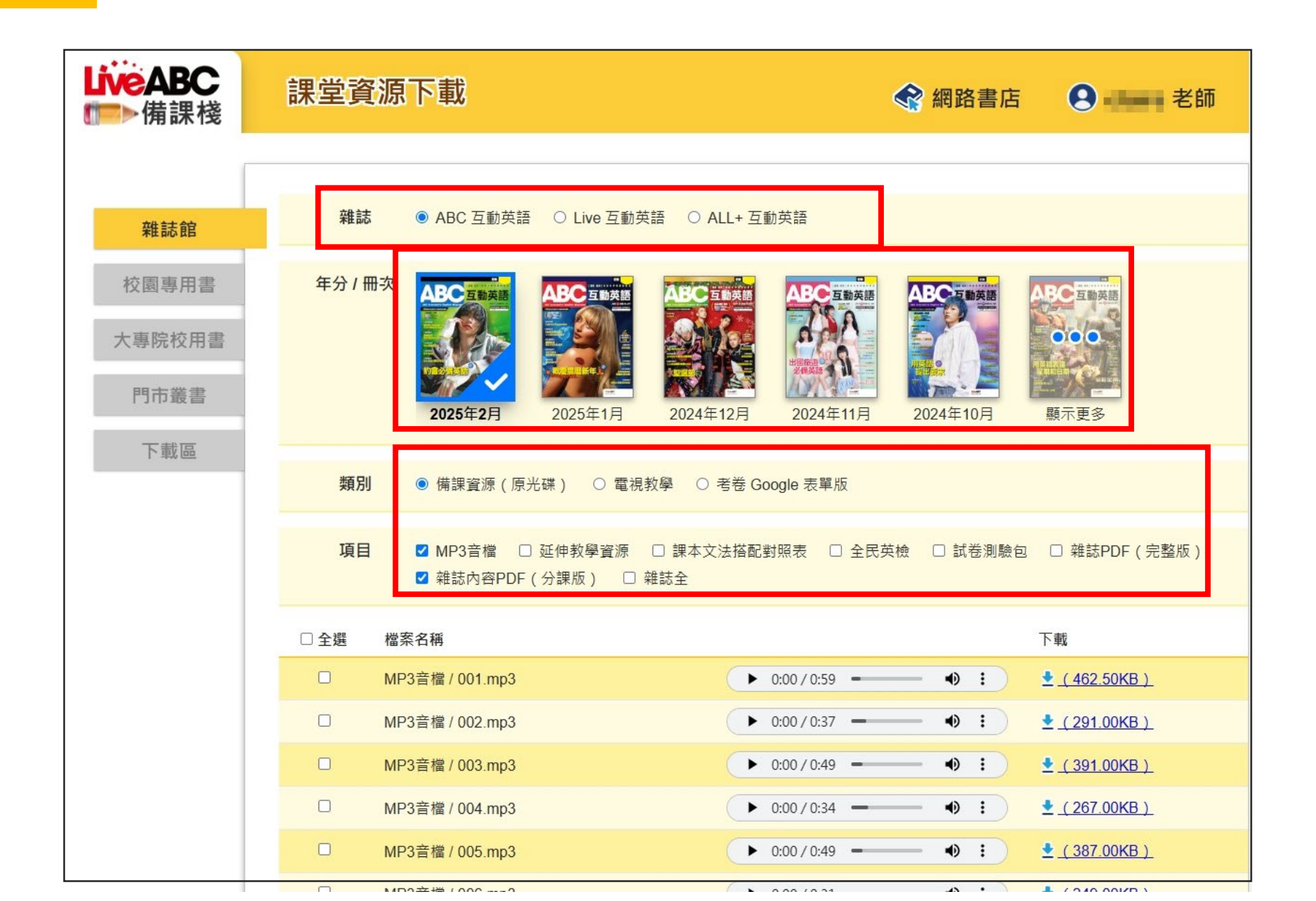

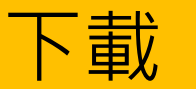

#### 查看下載檔案

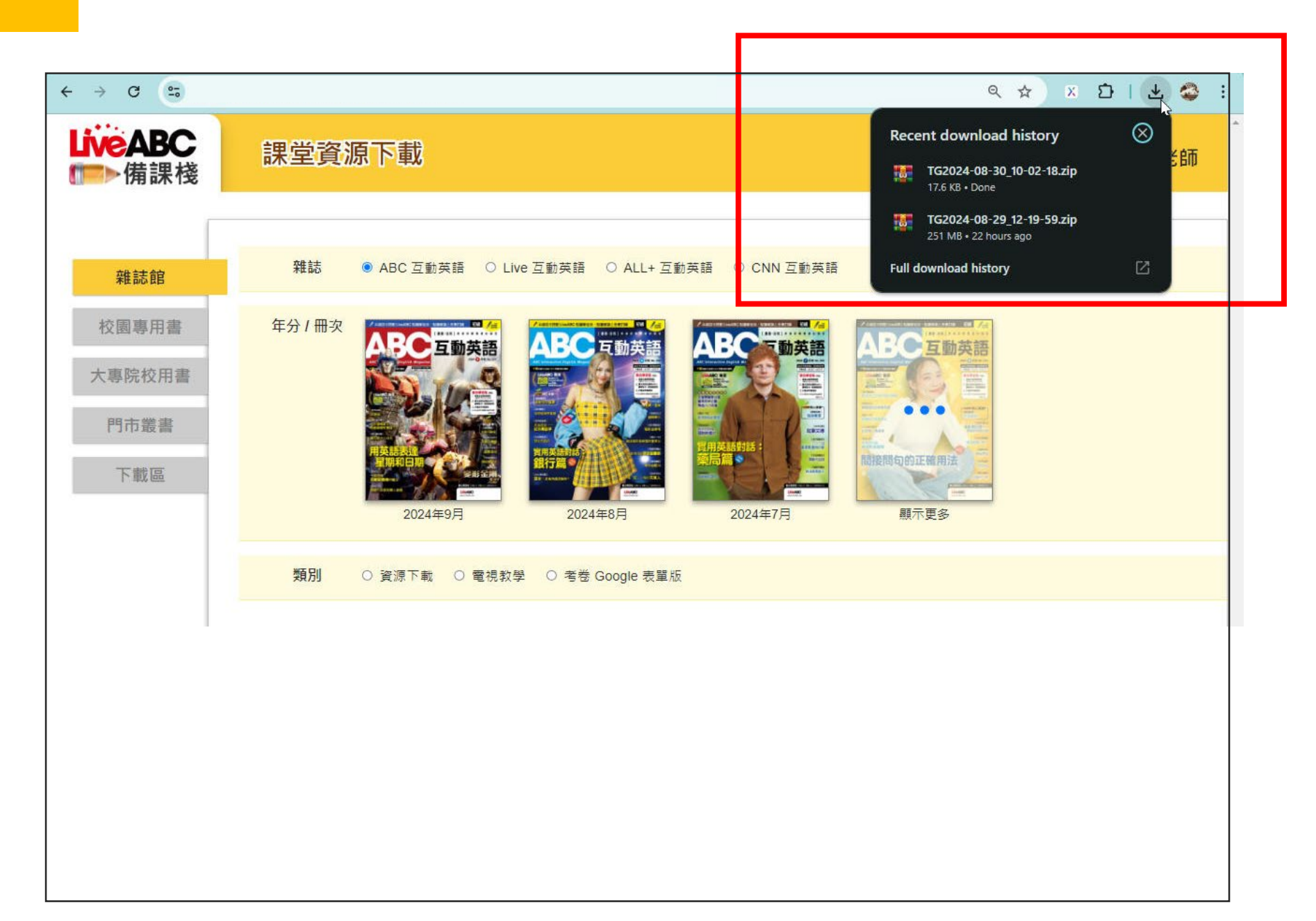

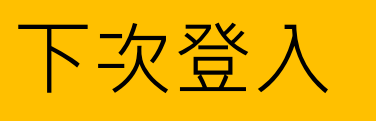

**請輸入帳號密碼登入。** 首次登入預設密碼為帳號@前綴字元, 例如:t001@gmail.com預設密碼為t001

| LiveABC<br>●●備課棧 | •                                                                      | R | 網路書店 🕞 立即登入                                                                                                    |
|------------------|------------------------------------------------------------------------|---|----------------------------------------------------------------------------------------------------|
|                  | 登入                                                                     |   | 戦勝響調<br>高中英語後心<br>引2001-4000?                                                                                                    |
|                  | <b>帳號:</b><br>電子郵件地址                                                   |   |                                                                                                    |
|                  | <b>密碼</b> :<br>密碼                                                      | ፠ | たいではない。     たいではない。     たいではない     たいではない     た |
|                  | 首次登入預設密碼為帳號 @ 前綴字元,<br>例如:t001@gmail.com 預設密碼為 t001<br><u>註冊 忘記密碼?</u> |   |                                                                                                    |
|                  | 登入                                                                     |   | 免費資源下載                                                                                                    |
|                  | 翻閉                                                                     |   |                                                                                                    |
|                  | 本平台資料僅供教師教學之用                                                          |   |                                                                                                    |

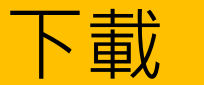

點選【備課大師】。

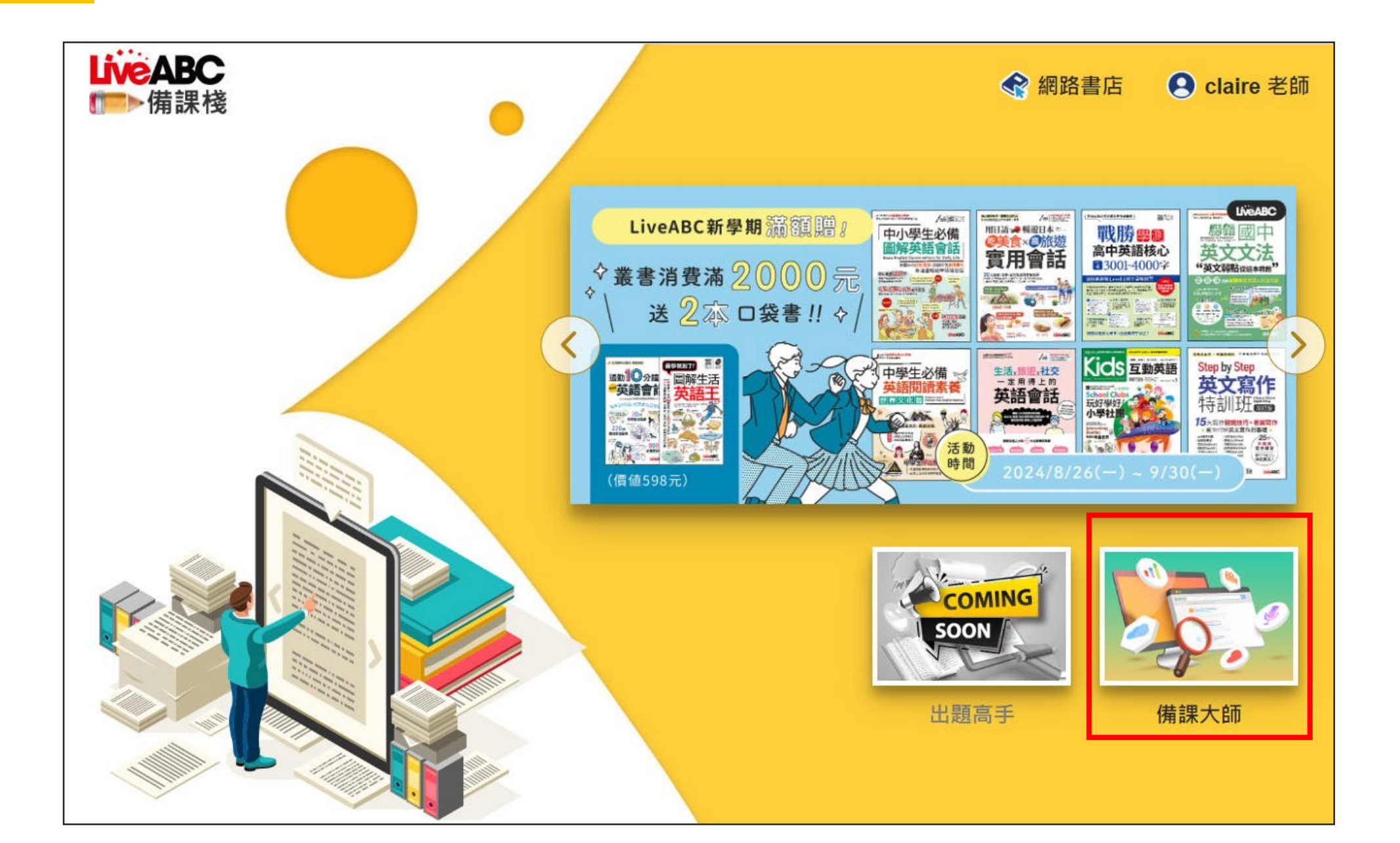

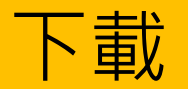

### 依序選擇所需要的檔案線上檢閱或下載

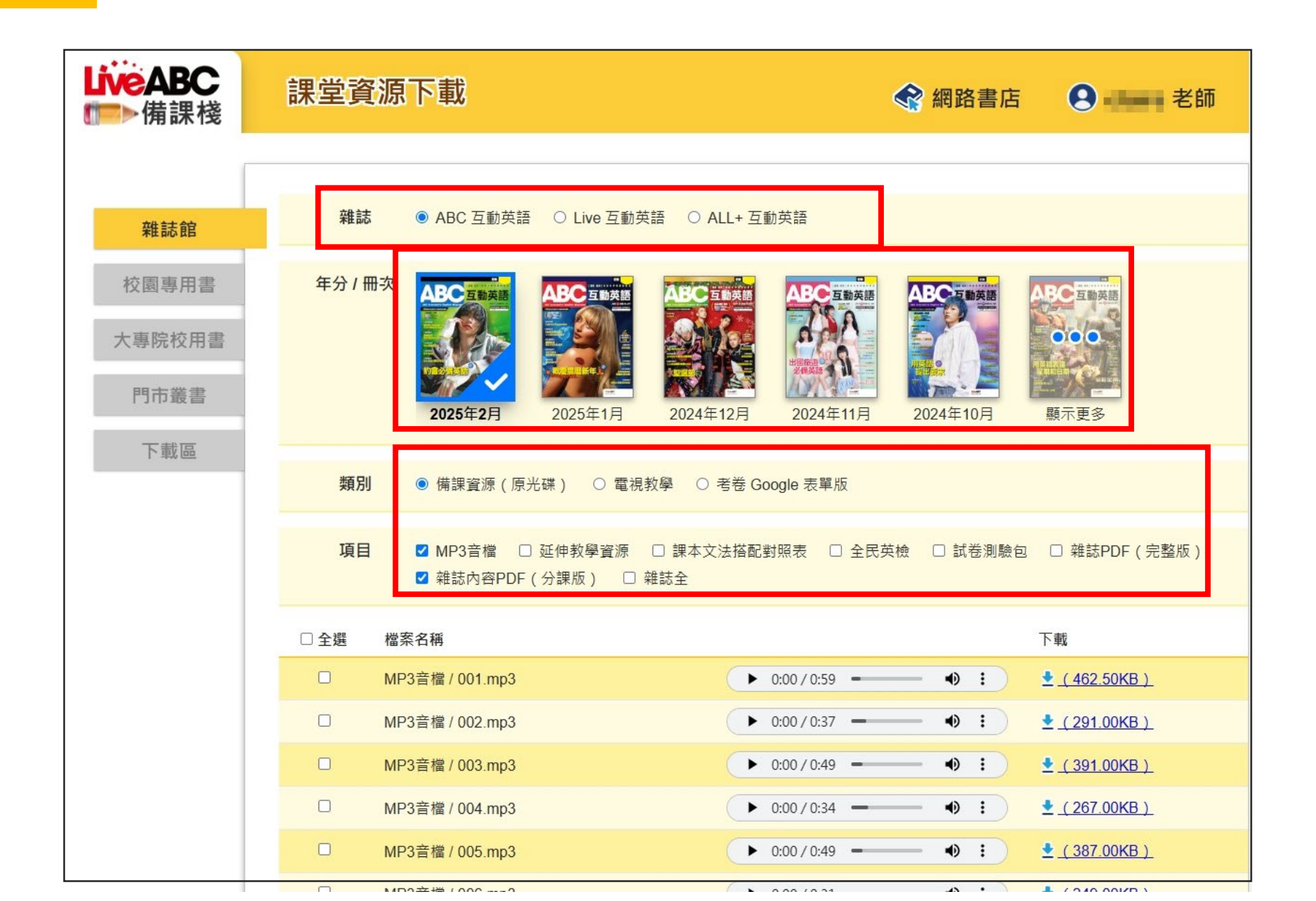

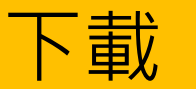

#### 查看下載檔案

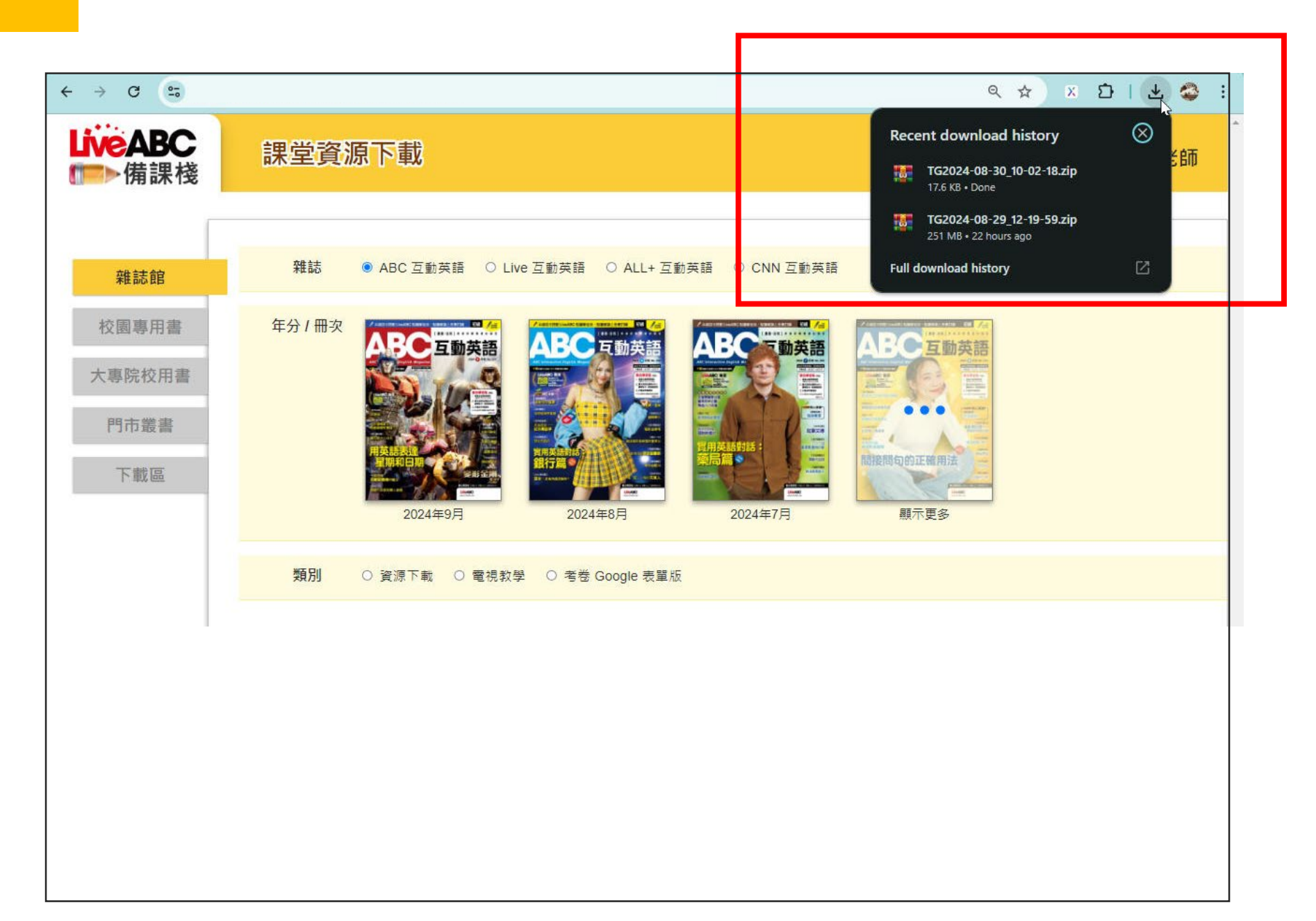